## FAQ

Forgot your pin? Want to set one up? Go to elmlib.org/PIN

#### What does this orange symbol mean?

It means that Elmhurst Public Library has purchased additional copies of this title. Your hold will be filled sooner than you might think!

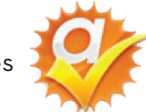

# **MOBILE DEVICES**

How to download audiobooks & music

## Pod 🗟 0 9 D MUSE < Library Store > You Can't Take It Little By 3 Ø<sup>zź</sup> RIDE& BY JANE AUST **||**) **>>**| **•** E

## **LOAN RULES**

#### ${\sf MyMediaMall}$

- Check out titles for 7, 14, or 21 days
- Early returns possible
- Renewals possible
- 5 item checkout limit
- EPL cardholders only

#### Hoopla

- Check out titles for 21 days
- Early returns possible
- 15 item monthly checkout limit
- EPL cardholders only

## Freegal

- Titles never expire
- 5 songs per week
- EPL cardholders only
  CL Control of the second second
- Streaming available

Questions? Comments? Contact us at (630) 279-8696 or reference@elmhurst.org.

## Want more information?

Go to elmlib.org/eaudiobooks.

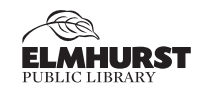

125 S. Prospect Avenue, Elmhurst, IL 60126 630-279-8696 • www.elmhurstpubliclibrary.org

Library Hours: M-F 9 a.m.-9 p.m. • Sat. 9 a.m.-5 p.m. • Sun. 1-5 p.m.

## MyMediaMall AUDIOBOOKS

#### 1. Go to the App Store or Marketplace on your mobile device.

- Search for OverDrive Media Console and Install.
- This app will serve as both your library bookshelf and your link to the library's digital collection.

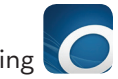

2. Once the app is loaded on to your device, launch it by selecting

#### 3. Go to the Home menu and Add a Library.

- Enter your Elmhurst zip code to find Elmhurst Public Library.
- 4. Click MyMediaMall. This is the online library for Elmhurst Public Library.

## **Finding and Checking Out Audiobooks**

- 1. In the top right corner click **Sign In**.
  - Choose Elmhurst Public Library.
  - Then enter your Elmhurst Public Library card number and PIN.
- 2. Click Browse or Search to find a title to checkout.
  - Only MP3 audiobooks are available through the app.
- 3. If the title is currently checked out, Place a Hold to be notified via email when it is ready for checkout.
- 4. If the title is available, click **Borrow** and then **Download**.

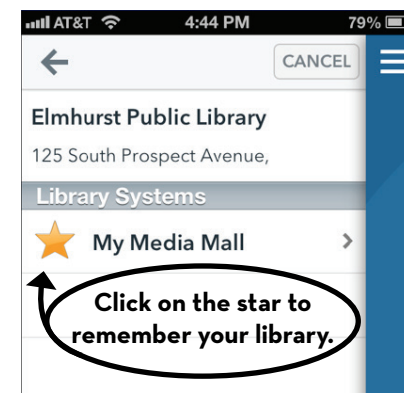

## **AUDIOBOOKS**

### **Getting Started**

- 1. Go to the App Store or Marketplace on your mobile device.
  - Search for **hoopla** and **Install**.
  - This app will allow you to search for and watch movies.
- 2. Once the app is loaded, launch it by selecting
- 3. Sign up using the prompts.

## **Finding and Checking Out Audiobooks**

- 1. Sign in, then tap \_\_\_\_\_ in the top left corner.
- 3. The Search option is at the top of the screen. Select the Audiobooks option to Browse.
- 5. Once you find what you would like to listen to, select Borrow.
- 6. To listen to your book off-line, press  $\bigcirc$  at the bottom of the book screen.

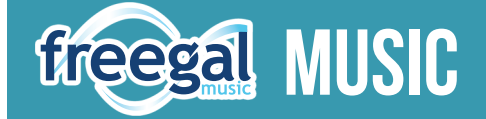

#### Freegal offers access to millions of songs from over 10,000 labels, including the Sony Music catalog.

- **1.** Go to the App Store or Marketplace on your mobile device.
  - Search for Freegal Music and Install. This app will serve as your music library.
- 2. Once the app is loaded on your device, launch it by selecting  $\rightarrow$
- 3. Login to the app by selecting Elmhurst and then entering your Elmhurst Public Library card number and PIN.

## **Finding and Downloading Music**

- 1. Search by Artist, Song, Album, or All. Browse by National Top Ten or Library Top Ten.
- 2. Download a title by selecting **2**. My Music is where all your songs are stored.